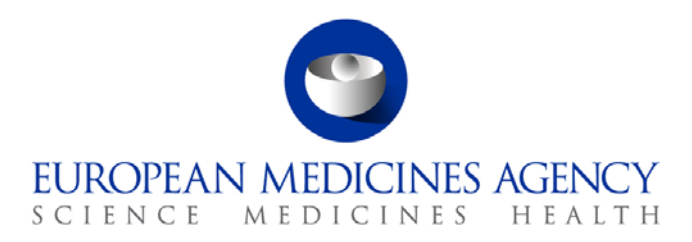

9 July 2013 EMA/ Regulatory, Procedural and Scientific Support

## Guidance for Submission of Electronic Curriculum Vitae

The following document details steps for submission and update of the e-CV using the MMS system.

## 1. Submitting an e-CV for the first time

Use the weblink provided to go to the Meetings Portal of the European Medicines Agency

| 🍘 Meeting Portal: Welcome to the Meetings Portal of the European Medicines Agency - Windows Intermet Explores:                                                        |                                                                                                    |
|----------------------------------------------------------------------------------------------------|----------------------------------------------------------------------------------------------------|
| 🚱 🔿 🔹 🐘 Minia-Halteria auropa eu                                                                                                    | • O Constructions 🖓 🖓 X 👂 Coope                                                                                                    |
| x norman - Select                                                                                                    |                                                                                                    |
| 🔆 Favortes 👍 🖻 Get more Add-ons *                                                                                                    |                                                                                                    |
| 🐹 🔹 💋 Home of the Intranet For. 🧭 Experts database 🛛 🖉 Record Working Time - SA. 🍎 Eudra Common Directory 🍎 Meeting Portak Welco X 👩 Experts database                 | e 🔯 + 🖾 🖶 - Page + Safety + Tools + 📦 + "                                                                                                    |
| CONCINENT MEDICINES AGENCY                                                                                                    | mmse                                                                                                    |
| Welcome to the Meetings Portal of the European Medicines Agency                                                                                                    |                                                                                                    |
| Consult all your meeting details Accept or decides as mutation Request a hotel or travel booking Manage your declaration of interests and submet your cuniculum state | Login to start<br>Use your EAA viewment and<br>access Exclusions. KMD.<br>Type forget your passes of or here<br>exclusions with ours, please<br>exclusions<br>Supporting documents<br><u>MSLs presentation</u><br>These as the supporting sides of the<br>MSLs presentation given to<br>committees at the Agency. The<br>committees at the Agency. The<br>committees at the supporting sides of the<br>MSLs presentation at meeting<br>disagates. |
| 1885.4 13 5001 bask 20130105 15 27 24 - Company Redoxee Agency © 2013                                                                                                 |                                                                                                    |
|                                                                                                    |                                                                                                    |
|                                                                                                    |                                                                                                    |
|                                                                                                    | 📢 Local intranet   Protected Mode: Off 🦷 🖷 🕂 100% 🔹                                                                                                    |
| 🚳 🚆 🔍 😥 🔣 🖳 🤨                                                                                                    | Desitop <sup>10</sup> Di + 👁 👧 🖘 📢 15.87<br>Desitop <sup>10</sup> Di + 👁 🌆 🖘 🤃 15.87                                                                                                    |

Select 'Login to start'. The following screen will appear:

7 Westferry Circus • Canary Wharf • London E14 4HB • United Kingdom **Telephone** +44 (0)20 7418 8400 **Facsimile** +44 (0)20 7418 8409 **E-mail** info@ema.europa.eu **Website** www.ema.europa.eu

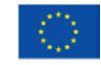

An agency of the European Union

 $\ensuremath{\mathbb{C}}$  European Medicines Agency, 2013. Reproduction is authorised provided the source is acknowledged.

| https://se               | et taplore<br>to-test.ema.europa.eu/too/paget/login.jta | and so that is not the         | C. No. of Street       | the same in the same | 100 0 0 0 0 0 0 0 0 0 0 0 0 0 0 0 0 0 0 | Statute and | and the surface data the line | * 8 9 4 × P Gagie                   |
|--------------------------|---------------------------------------------------------|--------------------------------|------------------------|----------------------|-----------------------------------------|-------------|-------------------------------|-------------------------------------|
| x 📆 Convert 💌 🚒 Sel      | ect                                                     |                                |                        |                      |                                         |             |                               |                                     |
| 🙀 Favotites 🛛 🍰 😰 Ge     | rt more Add-ons 🔹                                       |                                |                        |                      |                                         |             |                               |                                     |
| 88 • 👸 Hoose of the late | ranet For 🍎 Experts database                            | ZP Record Working Time - SA    | Eudra Common Directory | 🖉 Sign In            | 🛪 🥳 Experts database                    | 🔛 Webtop    |                               | 🖄 • 🖾 - 🍱 📾 • Page • Safety • Tools |
| ORAC                     | CLE Identity Management                                 | _                              |                        |                      |                                         |             |                               | 0                                   |
|                          | Sign In                                                 | name and approval to sim in    |                        |                      |                                         |             |                               | OK Cancel                           |
|                          | Line for only other                                     | name and passimolo to sign in. |                        |                      |                                         |             |                               |                                     |
|                          |                                                         |                                |                        | User Name            |                                         |             |                               |                                     |
|                          |                                                         |                                |                        | Password             |                                         |             |                               |                                     |
|                          |                                                         |                                |                        |                      |                                         |             |                               | OV Cont                             |
|                          |                                                         |                                |                        |                      |                                         |             |                               | Un Lances                           |
| Copyright                | 49 1999, 2008 Oracle. All rights reserved.              |                                |                        |                      |                                         |             |                               |                                     |
|                          |                                                         |                                |                        |                      |                                         |             |                               |                                     |
|                          |                                                         |                                |                        |                      |                                         |             |                               |                                     |
|                          |                                                         |                                |                        |                      |                                         |             |                               |                                     |
|                          |                                                         |                                |                        |                      |                                         |             |                               |                                     |
|                          |                                                         |                                |                        |                      |                                         |             |                               |                                     |

**Enter your username and password**, as provided by the EMA and click 'OK'. The following screen will appear.

| Meeting Portal: Your meetings - Wind    | dows Internet Explorer    | State of Lot of Lot of | of Read Pro-                                                                                                    | the subscription of the local division of the local division of the local division of the local division of the | T. Designed . Married    | The state of the state of the s |                       |                      | 1. W.                           |                               |
|-----------------------------------------|---------------------------|----------------------------------------------------------------------------------------------------|----------------------------------------------------------------------------------------------------|----------------------------------------------------------------------------------------------------|--------------------------|----------------------------------------------------------------------------------------------------|-----------------------|----------------------|---------------------------------|-------------------------------|
| Color a http://mmse-test.en             | na.europa.eu 'minia' mini | ng Fabiogan/Meetings.do                                                                                                    |                                                                                                    |                                                                                                    |                          |                                                                                                    |                       | • 😼 Certificate Erro | P to x P Gaste                  | P                             |
| x 📆 Convert 🔹 🕵 Select                  |                           |                                                                                                    |                                                                                                    |                                                                                                    |                          |                                                                                                    |                       |                      |                                 |                               |
| 🙀 Favorites 🛛 🚔 😰 Get more Add          | l-ons *                   |                                                                                                    |                                                                                                    |                                                                                                    |                          |                                                                                                    |                       |                      |                                 |                               |
| 85 • Home of the Intranet For           | 🐞 Experts database        | 27 Record Working Time - S                                                                                                    | 🖕 🎁 Eudra Common Directory                                                                                                    | Meeting Portal: Your m                                                                                          | 🗧 👸 Experts database     | 🔛 Webtop                                                                                                    | e-CV                  |                      | ◎·□·○●                          | • Page • Safety • Tools • 📦 • |
| EUROPEAN MEDICINE                       | IS AGENCY                 |                                                                                                    |                                                                                                    |                                                                                                    |                          |                                                                                                    |                       |                      |                                 | Agency's public site          |
| mmse                                    | Meetings Decl             | aration of Interests Curriculum V                                                                                                    | tae Contect Us                                                                                                    |                                                                                                    |                          |                                                                                                    |                       |                      |                                 | Logout                        |
| Your meetings                           |                           |                                                                                                    | $\sim$                                                                                                    |                                                                                                    |                          |                                                                                                    |                       |                      |                                 | You are logged in as trainee1 |
| Please accept or reject invi            | tations sent to you fo    | r meetings organised at the E                                                                                                    | uropean Medicines Agency.                                                                                                    |                                                                                                    |                          |                                                                                                    |                       |                      |                                 |                               |
| Nothing found to display<br>Show legend |                           |                                                                                                    |                                                                                                    |                                                                                                    |                          |                                                                                                    |                       |                      |                                 |                               |
| Act on behalf of another user           |                           |                                                                                                    |                                                                                                    |                                                                                                    |                          |                                                                                                    |                       |                      |                                 |                               |
|                                         |                           |                                                                                                    |                                                                                                    |                                                                                                    |                          |                                                                                                    |                       |                      |                                 |                               |
| Done                                    |                           | (W)                                                                                                    | Contraction of the local division of the local division of the loc | -                                                                                                    | the second second second | -                                                                                                    |                       | e.                   | Local intranet   Protected Mode | CHI 4                         |
|                                         |                           |                                                                                                    | Street of Carlinson Proceeding                                                                                                    |                                                                                                    |                          | and the second second s | and the second second | 10.254               | Desktop D4                      | BR/07/2013                    |

**Select the Curriculum Vitae Tab**. (Note: If you are validating your electronic Declaration of Interest, and have not yet submitted an electronic CV, you will be directed to do so in the Declaration of Interests section).

The screen below will appear.

| A REAL PROPERTY AND ADDRESS OF TAXABLE PROPERTY.                                                                                                    | ma.europa.eu                                                                                               |                                                                                                    |                                                             |                                              |                               |                                      | V Certificate Error     | a do 🗙 👂 Gaugie                  | P                           |
|----------------------------------------------------------------------------------------------------|----------------------------------------------------------------------------------------------------|----------------------------------------------------------------------------------------------------|-------------------------------------------------------------|----------------------------------------------|-------------------------------|--------------------------------------|-------------------------|----------------------------------|-----------------------------|
| x 📆 Convert 🔹 🛃 Select                                                                                                    |                                                                                                    |                                                                                                    |                                                             |                                              |                               |                                      |                         |                                  |                             |
| 🙀 Favorites 🛛 🚔 😰 Get more Ad                                                                                                    | ld-ons *                                                                                                   |                                                                                                    |                                                             |                                              |                               |                                      |                         |                                  |                             |
| 85 • 👸 Home of the Intranet For                                                                                                    | 😸 Experts database                                                                                         | 2* Record Working Time - SA                                                                                            | 👼 Eudra Common Directory 💷 🈿 Meeting                        | g Portal: Submit 🛪 👩 Experts database        | 🔛 Webtop                      | e-CV                                 |                         | 简·回·□ 帝·Pe                       | je • Safety • Tools • 📦 •   |
| EUROPEAN MEDICIN                                                                                                    | ES AGENCY                                                                                                  |                                                                                                    |                                                             |                                              |                               |                                      |                         |                                  | Agency's public site        |
| mmse                                                                                                    | Meetings Declar                                                                                            | ation of Interests Curriculum Vitae                                                                                    | Contact Us                                                  |                                              |                               |                                      |                         |                                  | Logout                      |
| Submit your Curriculum                                                                                                    | i Vitae                                                                                                    |                                                                                                    |                                                             |                                              |                               |                                      |                         | Ya                               | u are logged in as trainee1 |
| You have not yet                                                                                                    | submitted a Curriculum                                                                                     | Vitae.                                                                                                    |                                                             |                                              |                               |                                      |                         |                                  |                             |
| If you have a Europass                                                                                                    | version 3.0 Curriculum                                                                                     | Vitae                                                                                                    |                                                             |                                              |                               |                                      | 1                       |                                  |                             |
| Upload it here and check the                                                                                                    | contents below after uploa                                                                                 | i (For Europass click <u>here</u> )                                                                                    |                                                             |                                              | H:\Mar                        | rianna\Internall Browse              | Upload                  | Europass File                    |                             |
| If you don't have Europ                                                                                                    | ass v3.0 CV use the Or                                                                                     | iline editor below.                                                                                                    |                                                             |                                              |                               | -                                    |                         |                                  |                             |
| Quick navigation<br>This section allows you to navi<br>Work Expenence 2                                                                                                    | igate quickly between the d                                                                                | ferent sections of the form                                                                                            |                                                             |                                              |                               |                                      |                         |                                  |                             |
| Education 2                                                                                                    |                                                                                                    |                                                                                                    |                                                             |                                              | •                             | /                                    |                         |                                  |                             |
| Additional Information Experts                                                                                                    | se Publications Projec                                                                                     | ts Memberships Other Informat                                                                                          | ion                                                         |                                              |                               |                                      |                         |                                  |                             |
|                                                                                                    |                                                                                                    |                                                                                                    |                                                             |                                              |                               |                                      |                         | Save As Draft 🔂 Sub              | nit CV 🛃                    |
| X Cancel Changes                                                                                                    |                                                                                                    |                                                                                                    |                                                             |                                              |                               |                                      |                         |                                  |                             |
| Cancel Changes                                                                                                    | entative. Please lick this bo                                                                              | x if you are a Patient Representative.                                                                                 |                                                             |                                              |                               |                                      |                         |                                  |                             |
| Cancel Changes     I am a patient repres     All fields marked with " are mar please do not include personal                                                                        | entative Please tick this bo<br>vitatory Please provide as r<br>details contact details from               | x if you are a Patient Representative<br>nuch information as possible in the Ch<br>you or colleagues.                  | / sections below (noting that this informat                 | tion will be made public). Once you have con | npleted the CV, check the tic | ck-box at the end of the form an     | d submit. All informati | on past this point will be publi | shed so                     |
| Cancel Changes                                                                                                    | entative Please lick this bo<br>indatory. Please provide as in<br>details, contact details from            | x if you are a Patient Representative<br>such information as possible in the Ch<br>you or colleagues.                  | / sections below (noting that this informat                 | tion will be made public). Once you have con | npleted the CV, check the tic | ck-box at the end of the form an     | d submit. All informati | on past this point will be publi | shed so                     |
| Cancel Changes I am a patient repres Al fields marked with " are mar<br>please do not include personal Personal Details Trainee Müller                                              | entative. Please tick this bo<br>datory. Please provide as r<br>details, contact details from              | nt you are a Patient Representative<br>nuch information as possible in the Ch<br>you or colleagues.                    | sections below (noting that this informat                   | ion will be made public). Once you have con  | npleted the CV, check the tic | ck-box at the end of the form an     | d submit. All informati | on past this point will be publi | shed so                     |
| Cancel Changes I am a patient repres All feids marked with " are mar<br>please 60 nd include personal Personal Details Trainee Müller Work Experience 1.                            | entative Please lick this bo<br>natory. Please provide as r<br>details, contact details from               | x fryou are a Patient Representative<br>ruch information as possible in the C1<br>you or colleagues.                   | / sections below (noting that this informat                 | ton will be made public). Once you have con  | npleted the CV, check the tic | civitions at the end of the form and | d submit. All informati | on past this point will be publi | shed so                     |
| Cancel Changes I am a patient repres All feids marked with " are mar<br>please do not include personal Personal Details Trainee Müller Work Experience 1. Period From m             | entative. Please sck this bo<br>idatory. Please provide as n<br>details, contact details from<br>ontblyear | x fyou are a Patent Representative<br>such information as possible in the Ch<br>you or colleagues.                     | sections below (noting that this informat<br>or Current     | ton will be made public). Once you have con  | npleted the CV, check the tic | ck-box at the end of the form and    | d submit. All informati | on past this point will be publi | shed so                     |
| Cancel Changes     Iam a patient repres     Al feels marked with " are mar please do not include personal     Personal Details     Trainee Muller     Work Experience 1.     Period | entative. Please sck this bo<br>rdatory. Please provide as n<br>details, contact details from<br>ontblyear | e flyou are a Patient Representative<br>nuch information as possible in the Ch<br>you of colleagues.<br>To monthlyear: | r sections below (noting that this informat<br>or 🗇 Current | ton will be made public). Once you have con  | npleted the CV, check the tic | ck-box at the end of the form an     | d submit. All informati | on past this point will be publi | shed so                     |

If you already have a CV in a Europass format, you can now upload this by clicking on the Browse button, selecting a file from your computer and then clicking on 'Upload Europass File' use this to complete the Work Experience and Education elements of the CV. This will complete the Work Experience and Education sections of the Electronic CV.

**If you do not have a Europass format CV available**, you can complete the Work experience and Education sections, by following the instructions below. (Note: Mandatory fields in these sections are marked with an asterix).

To start, please submit your work experience. You can add more than just one experience by selecting the 'Add work experience' button.

| Convert · Select                                                                                                    |                                                                                                    |                          |                                    |                            |                                 |           |
|----------------------------------------------------------------------------------------------------|----------------------------------------------------------------------------------------------------|--------------------------|------------------------------------|----------------------------|---------------------------------|-----------|
| orites 👍 😰 Get more Add-ons 🔹                                                                                       |                                                                                                    |                          |                                    |                            |                                 |           |
| 😸 Home of the Intranet For 🍘 Experts database                                                                       | 🛫 Record Working Time - SA. 🛛 👼 Eudra Common Directory 😿 Meeting Portal: Submit 🛪 👩 Experts database                                             | 🔛 Webtop                 | e-CV                               | @ •                        | 🖸 - 😂 🖶 - Page - Safety -       | - Tools - |
| Normation Expertise Publications Project                                                                            | Memberships Other Information                                                                                                    |                          |                                    |                            |                                 |           |
| X Cancel Changes                                                                                                    |                                                                                                    |                          |                                    | Save                       | As Draft 🔛 🛛 Submit CV 🔂        |           |
| E 1 am a patient representative Please tok this b                                                                   | you are a Patient Representative                                                                                                    |                          |                                    |                            |                                 |           |
| fields marked with " are mandatory. Please provide as<br>rase do not include personal details, contact details from | h information as possible in the CV sections below (noting that this information will be made public). Once you have completed to or colleagues. | d the CV, check the tick | -box at the end of the form and su | bmit. All information past | this point will be published so | -         |
| Personal Details                                                                                                    |                                                                                                    |                          |                                    |                            |                                 |           |
| Trainee Peeters                                                                                                    |                                                                                                    |                          |                                    |                            |                                 |           |
| ork Experience 1.                                                                                                   |                                                                                                    |                          |                                    |                            |                                 |           |
| Period From month/year*                                                                                             | To monthlyear er 🖸 Current                                                                                                    |                          |                                    |                            |                                 |           |
| Employer name*                                                                                                    | Country'                                                                                                    |                          |                                    |                            |                                 |           |
| Position*                                                                                                    |                                                                                                    |                          |                                    |                            |                                 |           |
| tivities                                                                                                    |                                                                                                    |                          |                                    |                            |                                 |           |
|                                                                                                    |                                                                                                    |                          |                                    |                            |                                 |           |
| e to spece navisation                                                                                               |                                                                                                    |                          |                                    |                            | Insert before                   | 4         |
| Add Work Experience                                                                                                 |                                                                                                    |                          |                                    |                            |                                 |           |
| ducation/Training 1.                                                                                                |                                                                                                    |                          |                                    |                            |                                 |           |
| Period From month/year •                                                                                            | To month/year • or 🗉 Current                                                                                                    |                          |                                    |                            |                                 |           |
| Qualification*                                                                                                    |                                                                                                    |                          |                                    |                            |                                 |           |
| nstitution                                                                                                    | Country                                                                                                    |                          |                                    |                            |                                 |           |
| Subjects/Skills                                                                                                    | *                                                                                                    |                          |                                    |                            |                                 |           |
| o to calck meantion                                                                                                 |                                                                                                    |                          |                                    |                            | The second second               |           |
|                                                                                                    |                                                                                                    |                          |                                    |                            | aisert beiore                   | 1         |
| Add Education/Training                                                                                              |                                                                                                    |                          |                                    |                            |                                 |           |
| dditional Information                                                                                               |                                                                                                    |                          |                                    |                            |                                 |           |

1.2.3 Once you have completed your work experience, please submit your Education / Training details. As with work experience, you can add more education details by selecting the 'Add Education/Training' button.

|                                                                                                    |                                                                                          |                                                                              |                                | - 0.0                                 | etalicate Error 🔗 😣 🗙          | P Google                   |           |
|----------------------------------------------------------------------------------------------------|------------------------------------------------------------------------------------------|------------------------------------------------------------------------------|--------------------------------|---------------------------------------|--------------------------------|----------------------------|-----------|
| Convert · Select                                                                                         | -                                                                                        |                                                                              |                                |                                       |                                |                            |           |
| vottes 🛛 🖕 🐑 Get more Add-ons 🔹                                                                          |                                                                                          |                                                                              |                                |                                       |                                |                            |           |
| 🗃 Home of the Intranet For. 🛛 👸 Experts databa                                                           | se 😅 Record Working Time - SA 👸 Eudra Co                                                 | mmen Directory 🙍 Meeting Portal: Submit 🛪 🍘 Experts database                 | 🔛 Webtop                       | e CV                                  | A •      B                     | - 🖙 🖶 + Page + Safety -    | - Tools - |
| Information Expertise Publications                                                                       | Projects Memberships Other Information                                                   |                                                                              |                                |                                       |                                |                            |           |
| X Cancel Changes                                                                                         |                                                                                          |                                                                              |                                |                                       | Save As                        | Draft 📊 🛛 Submit CV 🔂      |           |
| E I am a patient representative Please to                                                                | k this box if you are a Patient Representative                                           |                                                                              |                                |                                       |                                |                            |           |
| I fields marked with * are mandatory. Please pro-<br>lease do not include personal details, contact deta | ide as much information as possible in the CV sections I<br>alls from you or colleagues. | elow (noting that this information will be made public). Once you have con   | npleted the CV, check the tick | s-box at the end of the form and subr | nit. All information past this | point will be published so |           |
| Personal Details                                                                                         |                                                                                          |                                                                              |                                |                                       |                                |                            |           |
| Trainee Peeters                                                                                          |                                                                                          |                                                                              |                                |                                       |                                |                            |           |
| Work Experience 1.                                                                                       |                                                                                          |                                                                              |                                |                                       |                                |                            |           |
| Period From month/year*                                                                                  | To month/year* • or 🖾 Co                                                                 | ment                                                                         |                                |                                       |                                |                            |           |
| Employer name*                                                                                           | Country*                                                                                 |                                                                              |                                |                                       |                                |                            |           |
| Position*                                                                                                |                                                                                          |                                                                              |                                |                                       |                                |                            |           |
| Activities                                                                                               |                                                                                          |                                                                              |                                |                                       |                                |                            |           |
|                                                                                                    |                                                                                          |                                                                              |                                |                                       |                                |                            |           |
| Se to such nevaation                                                                                     |                                                                                          |                                                                              |                                |                                       |                                | Insert before              | 2         |
| Add Work Experience                                                                                      |                                                                                          |                                                                              |                                |                                       |                                |                            |           |
| Education/Training 1.                                                                                    |                                                                                          |                                                                              |                                |                                       |                                |                            |           |
| Period From month/year                                                                                   | To monthlyear 🔹 or 🖾 Con                                                                 | ent                                                                          |                                |                                       |                                |                            |           |
| Qualification*                                                                                           |                                                                                          |                                                                              |                                |                                       |                                |                            |           |
| Institution                                                                                              | Country                                                                                  | . )                                                                          |                                |                                       |                                |                            |           |
| Subjects/Skills                                                                                          | *                                                                                        |                                                                              |                                |                                       |                                |                            |           |
| Covered                                                                                                  |                                                                                          |                                                                              |                                |                                       |                                |                            |           |
| 20 s quick newspring                                                                                     |                                                                                          |                                                                              |                                |                                       |                                | Insert before              | 1         |
| $\frown$                                                                                                 |                                                                                          |                                                                              |                                |                                       |                                |                            |           |
| Add Education/Training                                                                                   |                                                                                          |                                                                              |                                |                                       |                                |                            |           |
| Additional Information                                                                                   | a the FMA to identify the seconds with relevant scientify                                | sensition and conscious, thereby facilitation can of the best weil-bloc over | ation Disses threaders read    | n ar much information ar maraible ir  | there refer New me             | new, and mote missed       |           |
|                                                                                                    |                                                                                          |                                                                              |                                |                                       | G Local intraret I E           | Interted Mode Off          | • 4,100   |

1.2.4 Once you have completed the Work Experience and Education sections (by either uploading a Europass CV format or by direct input), please **complete the fields under Additional information** (you can copy and paste relevant information from existing word documents in the different sections as appropriate). Please provide as much information as possible in these sections.

| 📆 Convert 🔹 🚮 Select                                                                                                    |                                                                                                    |                                                                        |                                                                                    |                                       |                                                     |                                         |                         |                          |                                         |                           |                   |
|----------------------------------------------------------------------------------------------------|----------------------------------------------------------------------------------------------------|------------------------------------------------------------------------|------------------------------------------------------------------------------------|---------------------------------------|-----------------------------------------------------|-----------------------------------------|-------------------------|--------------------------|-----------------------------------------|---------------------------|-------------------|
| Favorites 🙀 😰 Get more a                                                                                                    | udd-ons •<br>                                                                                                    | 27 Record W                                                            | lorking Time - SA 🎓 Eudra C                                                        | ommon Directory                       | B Meeting Portal: Submit                            | X 👩 Experts database                    | 🔛 Webtop                | e CV                     |                                         | § • © • □ ⊕ • №           | pe = Safety = Too |
| Period                                                                                                    | From month/year                                                                                                    | •                                                                      | To month/year                                                                      | •                                     | or 🖾 Current                                        |                                         |                         |                          |                                         |                           |                   |
| Qualification*                                                                                                    |                                                                                                    |                                                                        |                                                                                    |                                       |                                                     |                                         |                         |                          |                                         |                           |                   |
| Institution                                                                                                    |                                                                                                    |                                                                        |                                                                                    | Cou                                   | ntry                                                |                                         |                         | •                        |                                         |                           |                   |
| Subjects/Skills<br>Covered                                                                                                    |                                                                                                    |                                                                        |                                                                                    |                                       | -                                                   |                                         |                         |                          |                                         |                           |                   |
| Go to quick navigatio                                                                                                    | 0                                                                                                    |                                                                        |                                                                                    |                                       |                                                     |                                         |                         |                          |                                         | Insert b                  | efore             |
| Acd Educat<br>Additional Inform<br>Information these sections. (Yo<br>Expertise                                                                                        | tion/Training<br>nation<br>actions is portant in all<br>a may copy and paste of<br>Publications                                                                             | lowing the EM<br>Verant inform<br>Projects                             | A to identify the operts<br>ation from existing word<br>Memberships                | with relevan<br>documents in          | cientific expertise and the different sections a    | experience, thereby fa<br>appropriate   | cilitating use of the t | iest available expertisi | a. Please therefore pr                  | ovide as much information | as possible       |
| Add Educat<br>Additional Inform<br>Informatis on these set<br>in these sections. (You<br>Exercise<br>Please enter your a                                               | tion / Training<br>nation<br>setions is prostant in all<br>a may copy and pasters<br>Publications<br>reas of Expertise                                                      | lowing the FM<br>Jevent inform                                         | A to identify the operation from existing word Memberships                         | with relevand<br>documents in         | cientific expertise and<br>the different sections a | experience, thereby fa<br>s appropriate | cilitating use of the t | vest available expertise | <ol> <li>Please therefore pr</li> </ol> | ovide as much information | as possible       |
| And Educat<br>Additional Inform<br>Information these as<br>In these ascitons: (Yo<br>Eventue<br>Please enter your a<br>Type o<br>your ex<br>Individu<br>approp         | tion/Training<br>nation<br>bettons is prostant in all<br>may copy and packers<br>Publications<br>reas of Expertise<br>r copy/pass<br>kisting CV<br>ual tabs he<br>riate     | owing the AM<br>Projects<br>Ste te><br>into<br>ere, as                 | A to identify the proto-<br>ation from eaching word<br>Memberships<br>kt from<br>S | with relevand                         | cientific expertise and<br>the different sections a | xxperience, thereby fa                  | cilitating use of the t | est available expertise  | 9. Please therefore pr                  | ovide as much information | as possible       |
| Add Educat<br>Additional Inform<br>Information I these set<br>In these sections: (You<br>Beneritise<br>Please enter your a<br>Type o<br>your ex-<br>individu<br>approp | tion/Training<br>nation<br>biolosis is portant in all<br>imay copy and parties of<br>Publications<br>reas of Expertise<br>r copy/pass<br>kisting CV<br>ual tabs he<br>riate | wing the PM<br>to and inform<br>Projects<br>ste te><br>into<br>ere, as | A to identify the ports<br>data from existing word<br>Memberships<br>kt from<br>S  | with relevand documents w             | cientific expertise and<br>the different sections a | sxperience, thereby fa                  | cilitating use of the t | est available expertise  | 9. Please therefore pr                  | ovide as much information | as possible       |
| And Educat<br>Additional Inform<br>Information these as<br>In these ascitons, (Yo<br>Eventue<br>Please enter your a<br>Type o<br>your ex-<br>individu<br>approp        | tion/Training<br>mation<br>beclose is a content in all<br>may copy and packs or<br>Publications<br>reas of Expertise<br>r copy/pass<br>kisting CV<br>ual tabs he<br>riate   | Projects<br>ste tex-<br>into<br>ere, a:                                | A to identify the ports<br>attem from eaching word<br>Memberships<br>kt from<br>S  | with relevant<br>documents in<br>Drev | cientific expertise and<br>the different sections a | experience, thereby fa                  | cilitating use of the t | est available expertise  | 9. Please therefore pr                  | ovide as much information | es possible       |

Once you have completed all fields in the CV, please **select the tick-box at the very bottom of the screen** (see screen below) indicating your CV is up to date and ready for submission:

| All success of the second                                                                                                    | P 9/3                                                                                                    |                                                                       |            |                              |                                |                               |                               |                              |                           |                              | _               | -       |
|----------------------------------------------------------------------------------------------------|----------------------------------------------------------------------------------------------------|-----------------------------------------------------------------------|------------|------------------------------|--------------------------------|-------------------------------|-------------------------------|------------------------------|---------------------------|------------------------------|-----------------|---------|
| nortes in a G                                                                                                    | lat more didi.one v                                                                                                    |                                                                       |            |                              |                                |                               |                               |                              |                           |                              |                 |         |
| • Home of the Im                                                                                                    | tranet For                                                                                                    | 2 Record Working Time                                                 | - SA. 👩    | Eudra Common Directory .     | _ 🍎 Meeting Portal: Submit.    | . 🛪 👩 Experts database        | 🔛 Webtop                      | e CV                         |                           | <u>⊜</u> •⊡•••               | Page - Safety - | Tools • |
| Subjects/Skills<br>Covered                                                                                                    | Operating SystemsData<br>mining<br>                                                                                                    | structuresOata                                                        |            | Ĩ.                           |                                |                               |                               |                              |                           |                              |                 |         |
| Go to quick navigat                                                                                                    |                                                                                                    |                                                                       |            |                              |                                |                               |                               |                              |                           | Insert before                | Remove          |         |
| Education/Train                                                                                                    | ning 2.                                                                                                    |                                                                       |            |                              |                                |                               |                               |                              |                           |                              |                 |         |
| Period                                                                                                    | From month/year Jun • 1995                                                                                                    | To month/year Mar + 1                                                 | 1998 or    | Current                      |                                |                               |                               |                              |                           |                              |                 |         |
| Qualification*                                                                                                    | 0Sc                                                                                                    |                                                                       |            |                              |                                |                               |                               |                              |                           |                              |                 |         |
| Institution                                                                                                    | Nagarjuna University                                                                                                    |                                                                       | Country    | Inda                         |                                |                               |                               |                              |                           |                              |                 |         |
| Subjects/Skills<br>Covered                                                                                                    | MathsPhysicsCl                                                                                                    | bemiştry                                                              |            | <u>,</u>                     |                                |                               |                               |                              |                           |                              |                 |         |
| Go to quick navigati                                                                                                    | ion                                                                                                    |                                                                       |            |                              |                                |                               |                               |                              |                           | Insert before                | 17              |         |
| have also a shore a                                                                                                    | mation                                                                                                    |                                                                       |            |                              |                                |                               |                               |                              |                           |                              |                 |         |
| formation in these<br>formation from exis                                                                                          | mation<br>sections is important in allowing the EM<br>sting word documents in the different sect                                                                                                    | A to identify the experts with tions as appropriate                   | relevant s | cientific expertise and exp  | perience, thereby facilitating | use of the best available exp | ertise. Please therefore prov | ide as much information as p | cossible in these secto   | ons. (You may copy and paste | relevant        |         |
| formation in these<br>formation from exis                                                                                          | mation sections is important in allowing the EM shing word documents in the different sect Publications Projects                                                                                                    | A to identify the experts with<br>tions as appropriate<br>Memberships | Cither     | cientific expertise and exp  | perience, thereby facilitating | use of the best available exp | erlise. Please therefore pro  | ide as much information as g | cossible in these secto   | ons. (You may copy and paste | relevant        |         |
| nformation in these<br>formation from exis<br>Expertise<br>Please enter your<br>croEumnass Exm                                     | mation<br>sections is important in allowing the EM<br>sting word documents in the different sect<br>Publications Projects<br>areas of Expedise                                                                           | A to identify the experts with<br>tions as appropriate<br>Memberships | Other      | Sentific expertise and exp   | perience, thereby facilitating | use of the best available exp | etise. Please therefore prov  | ide as much information as p | cossible in these section | ons. (You may copy and paste | relevant        |         |
| nbirmation in these<br>normation from exis<br>Expertise<br>Please enter your<br>Europass Exp<br>1 contirm my C                     | mation<br>sections a important in allowing the EM<br>intrig und documents in the different act<br>Publications Projects<br>weaks of Expensive<br>webse-lipp<br>CV is up-to-date"<br>masses                               | A to identify the experts will<br>lices as appropriate<br>Membersham  | Other      | centrific expertises and exp | privace, thereby facilitating  | use of the best available app | ntias. Please therefore pro-  | de as much information as p  | ossible in these sector   | ons. (You may copy and paste | relevant        |         |
| formation in these<br>formation from exis<br>Expertise<br>Please enter your<br>Europass Exp<br>Confirm my C                        | mation<br>excitons a important in althening the EM<br>Publications of documents in the different act<br>Publications Protects<br>areas of Expension<br>excise-cipo                                                       | A to identify the experts with<br>tions as appropriate<br>Memberships | Other      | centrific expertises and exp | perience, thready facilitating | use of the best available exp | ntise. Please therefore pro-  | de as much information as a  | oossible in these secto   | ons. (You may copy and paste | neinant         |         |
| nternation in these<br>nternation from easi<br>Expertise<br>Please enter your<br>cp-Europass Exp<br>I contierm my C<br>Connect Cha | mation<br>sections a important in allowing the EM<br>Publicity and documents in the different act<br>Publicitations Protects<br>areas of Expensive<br>write-cips<br>CV is up-to-date*<br>CV is up-to-date*<br>cross-cips | A to identify the experts with<br>tions as appropriate                | Other      | Sentific expensive and exp   | perience, thready lacitating   | ues of the best available sup | ntise. Please therefore pro-  | de as much information as a  | oossible in these secto   | ons. (You may copy and paste | reirrant        |         |

**Select 'Save as Draft'** (see screen below) if you wish to finalise the CV at a later time. The CV will be saved as a draft. Or

Once ready to submit, select 'Submit CV'. (see screen below)

| Convert                                                                                                    |                                                                                                    |                                                                                                    |               |                             |                                   |                              |                             |                              | Contraction of the second | A Course                     |                         |         |
|----------------------------------------------------------------------------------------------------|----------------------------------------------------------------------------------------------------|----------------------------------------------------------------------------------------------------|---------------|-----------------------------|-----------------------------------|------------------------------|-----------------------------|------------------------------|---------------------------|------------------------------|-------------------------|---------|
| And the second second s | elect.                                                                                                    |                                                                                                    |               |                             |                                   |                              |                             |                              |                           |                              |                         |         |
| favotites 👍 🖻 G                                                                                                    | Get more Add-ons *                                                                                                    |                                                                                                    |               |                             |                                   |                              |                             |                              |                           |                              |                         |         |
| B Home of the last                                                                                                    | ntranet For 👸 Experts database                                                                                                    | 27 Record Working Tim                                                                                                    | e - SA. 💋     | Eudra Common Directory .    | Meeting Portal: Submit 3          | 🖉 😿 Experts database         | 🔛 Webtop                    | e-CV                         |                           | 0·0·0+·                      | Page * Safety *         | Tools * |
| Subjects/Skills<br>Covered                                                                                                    | Operating SystemsOperating SystemsOperating                                                                                                    | ta structuresData                                                                                                    |               |                             |                                   |                              |                             |                              |                           |                              |                         |         |
| Go to quick navigation                                                                                                    | 6en                                                                                                    |                                                                                                    |               |                             |                                   |                              |                             |                              |                           | Insert before                | Remove                  |         |
| Education/Train                                                                                                    | ning 2.                                                                                                    |                                                                                                    |               |                             |                                   |                              |                             |                              |                           |                              |                         |         |
| Period                                                                                                    | From month/year Jun • 1995                                                                                                    | To month/year Mar 👻                                                                                                    | 1998 or       | Current                     |                                   |                              |                             |                              |                           |                              |                         |         |
| Qualification*                                                                                                    | 09c                                                                                                    |                                                                                                    |               |                             |                                   |                              |                             |                              |                           |                              |                         |         |
| Institution                                                                                                    | Nagarjuna University                                                                                                    |                                                                                                    | Country       | India                       |                                   | *                            |                             |                              |                           |                              |                         |         |
| Subjects/Skills<br>Covered                                                                                                    | MathsPhysics <p< td=""><td>-Chemistry</td><td></td><td></td><td></td><td></td><td></td><td></td><td></td><td></td><td></td><td></td></p<>                                                                                                   | -Chemistry                                                                                                    |               |                             |                                   |                              |                             |                              |                           |                              |                         |         |
| Go to quick navigati                                                                                                    | tion                                                                                                    |                                                                                                    |               |                             |                                   |                              |                             |                              |                           | Insert before                | Remove                  |         |
| Additional Inform                                                                                                    | mation                                                                                                    |                                                                                                    |               |                             |                                   |                              |                             |                              |                           |                              |                         |         |
| Additional Information in these information from exist                                                                                                    | mation<br>sections is important in allowing the E<br>isting word documents in the different s                                                                                                    | MA to identify the experts wi<br>ections as appropriate                                                                                                    | th relevant s | cientific expertise and exp | perience, thereby facilitating us | e of the best available expe | tise. Please therefore prov | ide as much information as ; | cossible in these sectio  | ns. (You may copy and paste  | relevant                |         |
| Additional Infon<br>Information in these<br>Information from exis                                                                                                    | mation<br>sections is important in allowing the E<br>sting word documents in the different s<br>Publications Projects                                                                                                    | MA to identify the experts wi<br>ections as appropriate<br>Membiorships                                                                                                    | th relevant s | cientific expertise and exp | perience, thereby facilitating up | e of the best available expe | tise. Please therefore prov | ide as much information as i | cossible in these sectio  | ns. (You may copy and paste  | relevant                |         |
| Additional Information in these information from exist Expertise Please enter your a                                                                                                    | mation<br>sections is important in allowing the E<br>asting word documents in the different s<br><u>Publications</u><br>areas of Experise                                                                                                   | MA to identify the experts wi<br>ections as appropriate<br>s Memberships                                                                                                    | th relevant s | sentific expertise and ex   | perience, thereby facilitating us | e of the best available expe | tise. Please therefore prov | ide as much information as j | cossible in these sectio  | ms. (You may copy and paste  | relevant                | 1       |
| Additional Infor<br>Internation in these<br>Information from exist<br>Expertise<br>Please enter your<br>-cp>Europass Exp                                                                                                    | Instition important in allowing the E<br>ating word documents in the different s<br>Publications Projects<br>areas of Expetitise<br>perios-cipo                                                                                             | MA to identify the experts w<br>that to identify the experts w<br>MA to identify the experiment<br>MA to identify the experiment<br>MA to | th relevant s | centific expertise and exp  | perience, thereby facilitating us | e of the best available expe | tise. Please therefore prov | ide as much information as   | cossible in these section | ns. (You may copy and paste  | relevant                |         |
| Additional Inform<br>Information from exit<br>Information from exit<br>Expertise<br>Please enter your<br>-cp>Europass Exp<br>[2] I confirm my C                                                                                                    | mation :<br>sections is update in allowing the E<br>storg word documents in the different s<br>Publications Protects<br>areas of Expertise<br>perfise-ripp<br>CV is up-to-date"                                                             | MA to identify the experts or<br>ections as appropriate<br>Memberphilos                                                                                                    | th relevant s | Gentific expertise and ex   | perfence, thereby facilitating us | e of the best available expe | tise Please therefore pro   | de as much information as    | cossible in these section | ons. (You may copy and paste | relevant                |         |
| Additional Inform<br>Information Intere-<br>information from exit<br>Please enter your<br>-cp>Europass Exp<br>(y) I confirm my C<br>Cancel Cha                                                                                                    | mation :<br>acclans is importent in allowing the E<br>ating word documents in the different s<br>Publications Protects<br>periodects<br>periodects<br>CV is up-to-date"<br>anges                                                            | MA to identify the expects with<br>efforts as appropriate<br>Membershies                                                                                                    | Cober         | Sentific expensive and ex   | perience, thereby facilitating us | e of the best available expe | tise. Please therefore pro  | de as much information as    | oossible in these secto   | ns. (You may copy and paste  | reinant                 | >       |
| Additional Inform<br>Information these<br>information from exis<br>Expertise<br>Please enter your<br>-cp-Europass Exp<br>2 I confirm my C<br>X Cancel Cha                                                                                                    | mation sections is reported in allowing the E storg word documents in the different s Publications Protects areas of Experise context of Experise CV is up-to-date* CV is up-to-date* CV is up-to-date* CV is up-to-date* CV is up-to-date* | MA to identify the experts we<br>retron as appropriate<br>Memberphine<br>4 2011                                                                                                    | Cheelevant s  | Sectific expertise and ex-  | perience, thereby facilitating us | e of the best available expe | tise. Please therefore pro  | de as much information as    | oossible in these secto   | ns. (You may copy and paste  | relocart<br>Submit CV 💽 | >       |

You have now successfully submitted your CV. It will be published once you have validated your e-DoI and the details from your nomination form have been entered into the European Experts Database.

You can view your submitted CV (in the format in which it will be published by selecting the '(View PDF)' link.

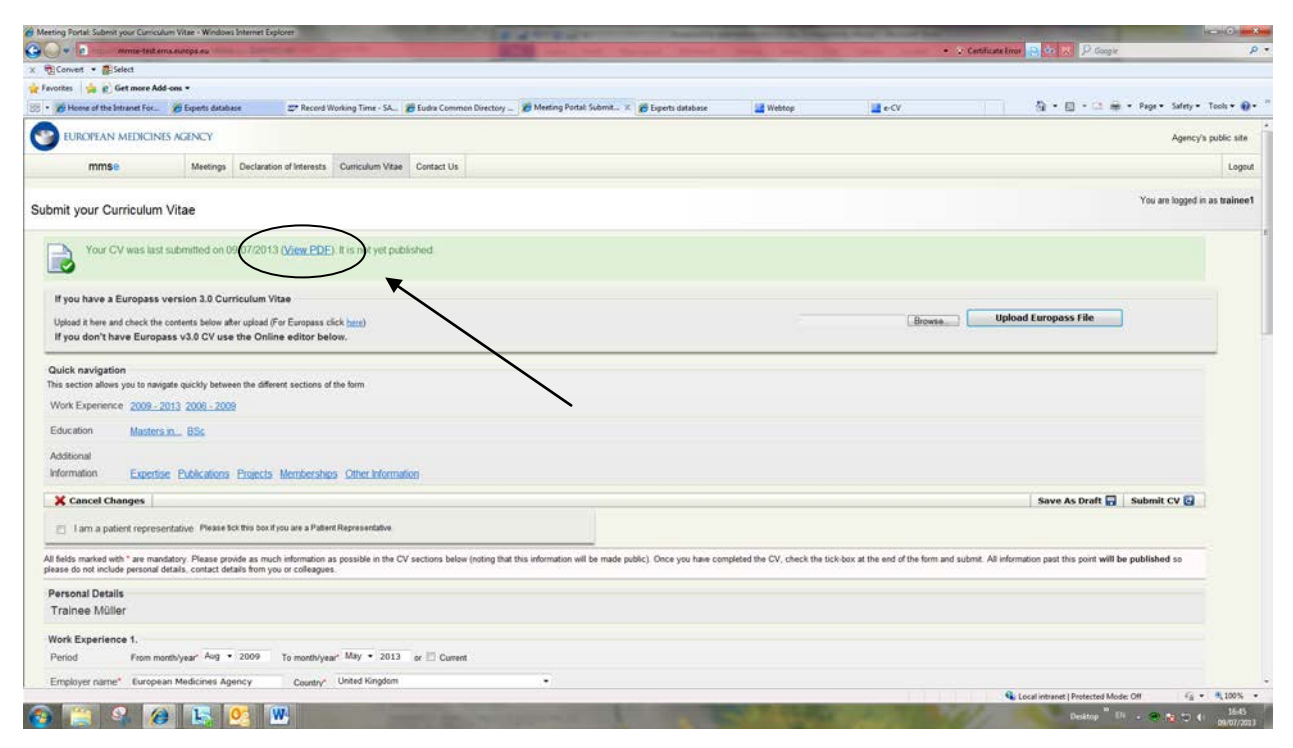

## 2. Updating an existing e-CV

If you have previously submitted an e-CV, you can update this at any time by going to the Curriculum vitae tab in the MMS link as outlined above. This will lead you to a screen which includes all details provided in your already submitted CV. You can update these details or add further details (new work experience, qualifications etc).

On an annual basis, as part of the process of submitted your annual declaration of Interest you will be asked to review your previously submitted CV and to either update it or to confirm that the currently submitted CV is up to date.